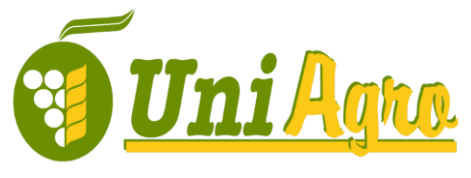

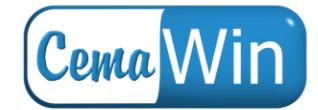

**Q** 

 $\cdot \ Desarrollo \ de \ Software \ \cdot \ Auditorías \ de \ Seguridad \ \cdot \ Proyectos \ e \ implantación \ de \ sistemas \ Informáticos \ \cdot \ Proyectos \ e \ implantación \ de \ sistemas \ Informáticos \ \cdot \ Proyectos \ e \ implantación \ de \ sistemas \ Informáticos \ \cdot \ Proyectos \ e \ implantación \ de \ sistemas \ Informáticos \ \cdot \ Proyectos \ e \ implantación \ de \ sistemas \ Informáticos \ \cdot \ Proyectos \ e \ implantación \ de \ sistemas \ Software \ \cdot \ Software \ e \ Software \ e \ sistemas \ e \ sistemas \ Software \ e \ sistemas \ e \ sistemas \ e \ sistemas \ e \ sistemas \ e \ sistemas \ e \ sistemas \ e \ sistemas \ e \ sistemas \ e \ sistemas \ e \ sistemas \ e \ sistemas \ e \ sistemas \ e \ sistemas \ e \ sistemas \ e \ sistemas \ e \ sistemas \ e \ sistemas \ e \ sistemas \ sistemas \ sistemas \ s$ 

## Configuración de cuentas de correo en Windows Live Mail

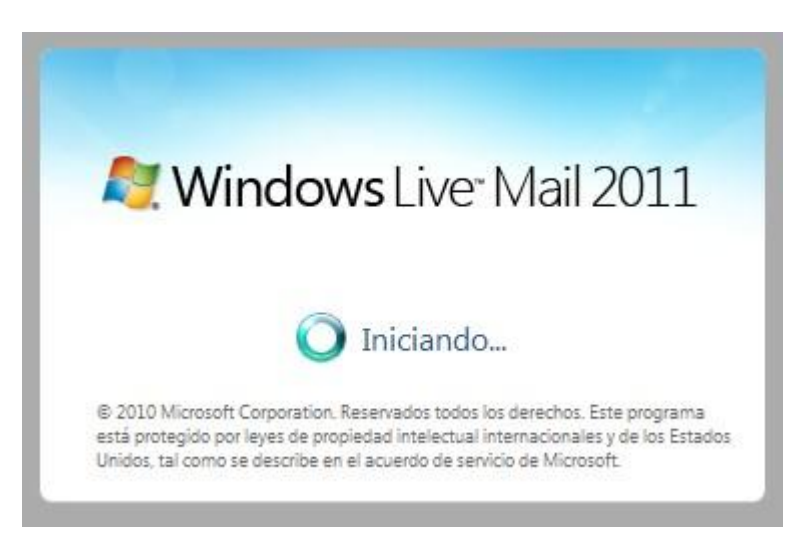

Al abrir el programa por primera vez, aparece un diálogo desde el cual se puede crear la nueva

cuenta. Si no, desde la pestaña "Correo" se puede añadir clicando en el icono electrónico.

| Agrega tus cuentas of<br>Si tienes una cuenta de Windows Live ID<br>Iniciar sesión en Windows Live<br>Dirección de correo electrónico:<br>test@uniagro.com<br>Obtener una dirección de correo<br>electrónico de Windows Live<br>Contraseña:<br>Contraseña:<br>Recordar esta contraseña<br>Nombre para mostrar en mensajes<br>enviados:<br>Cuenta de pruebas<br>Definir manualmente la<br>configuración del servidor | de correo electrónico<br>, inicia sesión ahora. Si no, podrás crear una más adelante.<br>La mayoría de las cuentas de correo electrónico funcionan<br>con Windows Live Mail, como:<br>Hotmail<br>Gmail<br>entre muchas otras, |
|----------------------------------------------------------------------------------------------------|----------------------------------------------------------------------------------------------------|
|----------------------------------------------------------------------------------------------------|----------------------------------------------------------------------------------------------------|

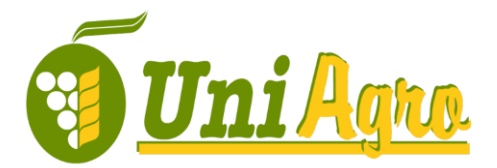

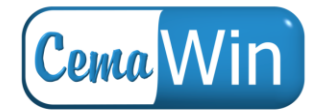

 $\cdot$  Desarrollo de Software  $\cdot$  Auditorías de Seguridad  $\cdot$  Proyectos e implantación de sistemas Informáticos  $\cdot$ 

Los datos a rellenar en la primera pantalla son:

- Dirección de correo electrónico
- La contraseña
- Un nombre, que aparecerá siempre en el remitente de nuestros correos

Es importante marcar la casilla "Definir manualmente la configuración del servidor", para poder pasar al siguiente paso.

La configuración estándar para la cuenta de correo es usando servidor POP y sin cifrado. No obstante, nuestros servidores permiten el cifrado SSL tanto en conexiones POP, como IMAP y SMTP, por lo que es una buena idea habilitarlas.

El ejemplo más básico es:

| POP                                                                                                    |                                                         |           |
|----------------------------------------------------------------------------------------------------|---------------------------------------------------------|-----------|
| Definir la configuración del<br>Si no conoces la configuración de tu servidor de corre<br>administrador de red.             | servidor<br>o electrónico, ponte en contacto con tu     | ISP o     |
| Información del servidor de la bandeja de<br>entrada                                                                        | Información del servidor de la ba<br>salida             | ndeja de  |
| Tipo de servidor:                                                                                                    | Dirección del servidor:                                 | Puerto:   |
| POP                                                                                                    | correo.uniagro.com                                      | 25        |
| Dirección del servidor: Puerto:<br>correo.uniagro.com 110<br>Requiere una conexión segura (SSL)<br>Método de autenticación: | Requiere una conexión segura (SS Requiere autenticación | L)        |
| Texto no cifrado 🔹                                                                                                    |                                                         |           |
| Nombre de usuario de inicio de sesión:                                                                                      |                                                         |           |
| test_uniagro                                                                                                    |                                                         |           |
|                                                                                                    |                                                         |           |
|                                                                                                    |                                                         |           |
|                                                                                                    |                                                         | Cining    |
|                                                                                                    | Cancelar Atras                                          | Siguiente |

Si habilitamos SSL, los puertos varían:

- Servidor POP: 995 en lugar de 110
- Servidor SMTP: 465 en lugar de 25

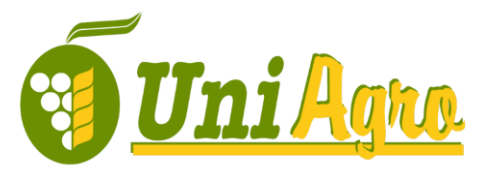

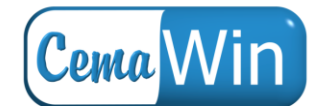

· Desarrollo de Software · Auditorías de Seguridad · Proyectos e implantación de sistemas Informáticos ·

| Información del servidor de la bandeja de<br>entrada<br>Tipo de servidor:<br>POP<br>Dirección del servidor:<br>correo.uniagro.com<br>Puerto:<br>correo.uniagro.com<br>Puerto:<br>correo.uniagro.com<br>Puerto:<br>Requiere una conexión segura (SSL)<br>Método de autenticación:<br>Texto no cifrado<br>Nombre de uruario de inicio de resión:                                     | POP +<br>Definir la configura<br>Si no conoces la configuración de tu s<br>administrador de red.                          | - SSL<br>ción del<br>servidor de corre | servidor<br>o electrónico, ponte en contacto con                                        | ı tu ISP o |
|----------------------------------------------------------------------------------------------------|----------------------------------------------------------------------------------------------------|----------------------------------------|-----------------------------------------------------------------------------------------|------------|
| Tipo de servidor: Dirección del servidor: Puerto:<br>POP   Dirección del servidor: Puerto:<br>correo.uniagro.com 995  ✓ Requiere una conexión segura (SSL)  Método de autenticación:  Texto no cifrado  Nombre de usuario de inicio de sesión:                                                                                                    | Información del servidor de la ba<br>entrada                                                                              | ndeja de                               | Información del servidor de la salida                                                   | bandeja de |
| POP       ▼       correo.uniagro.com       465         Dirección del servidor:       Puerto:       Requiere una conexión segura (SSL)       ✓       Requiere <u>a</u> utenticación         Correo.uniagro.com       995       ✓       Requiere <u>a</u> utenticación       ✓         Método de autenticación:       ▼       ✓       Nombre de usuario de inicio de sesión:       ✓ | Tipo de servidor:                                                                                                    |                                        | Dirección del servidor:                                                                 | Puerto:    |
| Dirección del servidor: Puerto:<br>correo.uniagro.com 995<br>✓ Requiere una conexión segura (SSL)<br>Método de autenticación:<br>Texto no cifrado<br>Nombre de usuario de inicio de sesión:                                                                                                    | POP                                                                                                    | •                                      | correo.uniagro.com                                                                      | 465        |
| Texto no cifrado                                                                                                    | Dirección del servidor:<br>correo.uniagro.com<br>📝 R <u>e</u> quiere una conexión segura (SSI<br>Método de autenticación: | Puerto:<br>995<br>L)                   | <ul> <li>Requiere una conexión segura</li> <li>Requiere <u>a</u>utenticación</li> </ul> | (SSL)      |
| Nombre de usuario de inicio de sesión                                                                                                    | Texto no cifrado                                                                                                    | •                                      |                                                                                         |            |
| Nombre de dadario de micio de sesión.                                                                                                    | Nombre de usuario de inicio de sesió                                                                                      | n:                                     |                                                                                         |            |
| test_uniagro                                                                                                    |                                                                                                    |                                        |                                                                                         |            |

Nuestro servidor también provee de soporte IMAP. Este es un protocolo de descarga de correo que permite mantener carpetas en el servidor, con copias allí. De esta forma, se puede mantener una misma cuenta de correo y leerla desde varios equipos. Además, tendrá acceso a la carpeta de correo no deseado SPAM, que filtra automáticamente el servidor. No obstante, el **mayor inconveniente** es que debe controlar los mensajes que deja en el servidor, puesto que es posible que acabe llenando su buzón si no elimina correos periódicamente. *Windows Live Mail* elimina los mensajes del servidor sólo cuando estos son eliminados de la carpeta "Elementos eliminados".

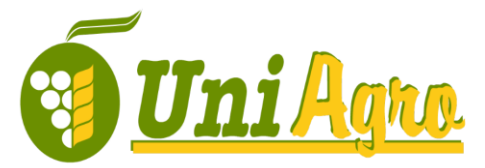

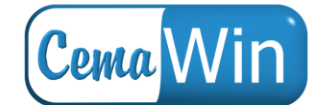

· Desarrollo de Software · Auditorías de Seguridad · Proyectos e implantación de sistemas Informáticos ·

| Definir la configuración<br>Si no conoces la configuración de tu servic<br>administrador de red. | on del  | servidor<br>o electrónico, ponte en contacto con tu ISP                                | 0       |
|--------------------------------------------------------------------------------------------------|---------|----------------------------------------------------------------------------------------|---------|
| Información del servidor de la bandeja de<br>entrada                                             |         | Información del servidor de la bandeja de salida                                       |         |
| Tipo de servidor:                                                                                |         | Dirección del servidor:                                                                | Puerto: |
| IMAP                                                                                             | •       | correo.uniagro.com                                                                     | 465     |
| Dirección del servidor:                                                                          | Puerto: | <ul> <li>Requiere una conexión segura (SSL)</li> <li>Requiere autenticación</li> </ul> |         |
| Requiere una conexión segura (SSL)<br>Método de autenticación:                                   |         |                                                                                        |         |
| Texto no cifrado                                                                                 | •       |                                                                                        |         |
| Nombre de usuario de inicio de sesión:                                                           |         |                                                                                        |         |
| test_uniagro                                                                                     |         |                                                                                        |         |

Si se ha elegido configuración IMAP, verá que aparece una carpeta llamada "Spam" en la lista de carpetas de la cuenta. Esta carpeta contendrá los mensajes de correo no deseado que filtra el servidor.

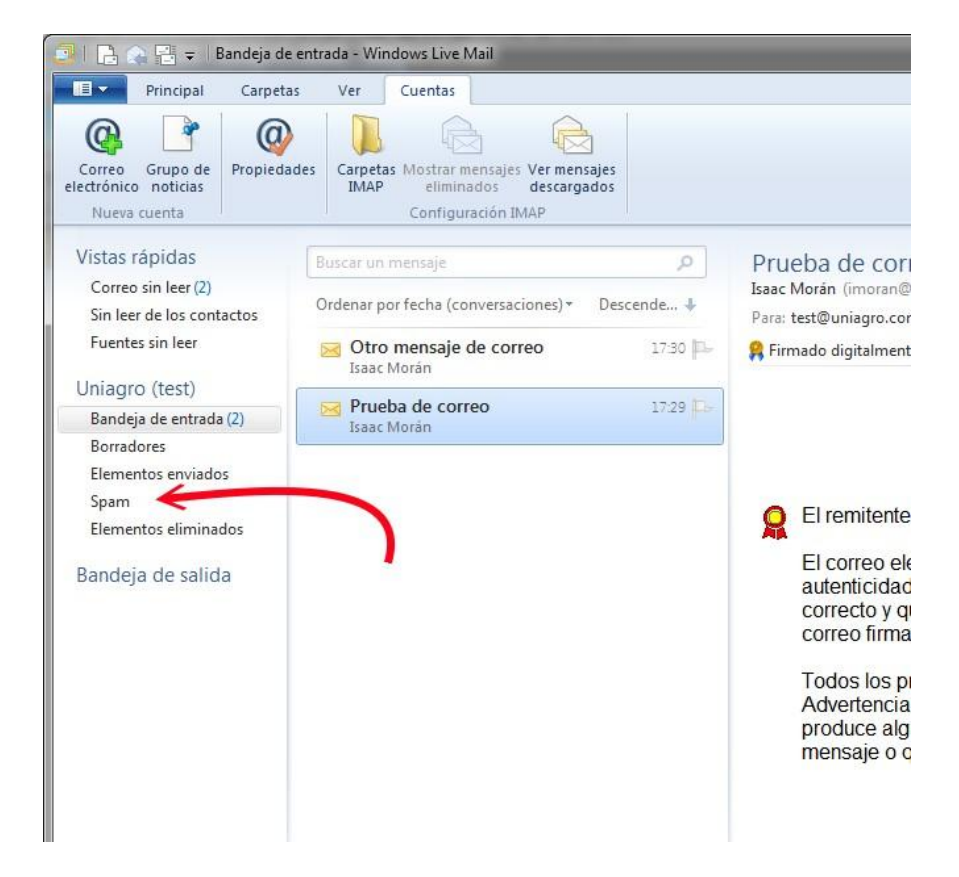